This page describes how to use the Google Cloud Console to view statistics for the SQL queries on a Cloud Spanner database that had the highest total CPU usage during a recent period of time.

If you want to retrieve performance data for those queries using SQL, see <u>Query statistics tables</u> (/spanner/docs/query-stats-tables#sql-example-queries).

Query Statistics displayed in the Cloud Console do not include <u>DML queries</u> (/spanner/docs/dml-tasks).

Statistics that the Cloud Console displays are an aggregate for all executions of a query over a given period of time, not information about individual executions of the query. Cloud Spanner might not capture every query execution, and the less frequently a query is run, the higher the probability that Cloud Spanner will not capture metrics for it.

Query statistics can include SQL queries on any table in your database. As a result, if you query the <u>information schema tables</u> (/spanner/docs/information-schema), or even the <u>query statistics tables</u> (/spanner/docs/query-stats-tables), these queries can appear in the query statistics.

For more information on the underlying tables that the Cloud Console uses to display information in the **Query Stats** tab, see <u>Query statistics tables</u> (/spanner/docs/query-stats-tables).

To get details about the performance of individual queries, see <u>Understand how Cloud Spanner</u> <u>executes queries</u> (/spanner/docs/sql-best-practices#how-execute-queries).

## Using <u>query parameters</u>

(/spanner/docs/sql-best-practices#use\_query\_parameters\_to\_speed\_up\_frequently\_executed\_queries) is a best practice. It both improves query performance and improves the accuracy of query statistics tracking. Cloud Spanner groups the statistics by the text of the SQL query. If a query uses query parameters, all executions are grouped into one row. If the query uses string literals, the statistics are only grouped if the full query text is identical; when any text differs, each query appears as a separate row. The Cloud Console displays summary statistics for queries on a database that had the highest total CPU usage. The statistics include the total CPU usage, execution count, average latency, and average CPU seconds. From the **Query Stats** tab, you can select a time period for the statistics and investigate individual queries.

To display the recent queries that used the most CPU, follow these steps:

1. Go to the Cloud Spanner Instances page.

<u>View your instances</u> (https://console.cloud.google.com/spanner/instances)

- 2. Click the name of the instance that contains your database.
- 3. In the Overview tab, click the name of your database. The Database details page appears.
- 4. Click Query stats.

The list shows queries that had the highest total CPU usage for the complete one-minute interval that is the most recent. Below the list, the Cloud Console displays the time at which the interval ended.

5. Click 10 min, 1 hour, or 24 hours to change the time period for the query statistics.

**Note:** If no queries ran on the database in the selected time period, the results will be empty. To see results, try a different time period.

From the Query stats tab, you can view additional metrics for a specific query:

1. Click the query for which you want to see additional metrics.

The **Details** panel displays the query metrics.

2. In the Info panel, click Open query.

The Cloud Console displays the query. You can now <u>run the query</u> (/spanner/docs/quickstart-console#run\_a\_query) and <u>view its query execution plan</u> (/spanner/docs/sql-best-practices#how-execute-queries).

The Cloud Console and Info panel display several query statistics:

Statistic Description

| Statistic                    | Description                                                                                                    |
|------------------------------|----------------------------------------------------------------------------------------------------|
| Total CPU<br>usage           | Total CPU time used for all executions of the query.                                                                                                    |
| Execution count              | Number of times Cloud Spanner saw the query during the interval of time.                                                                                                    |
| Average<br>latency           | Average length of time, in seconds, for each query execution within the database. This average excludes the encoding and transmission time for the result set as well as overhead. |
| Average CPL<br>time          | JAverage number of seconds of CPU time Cloud Spanner spent on all operations to execute the query.                                                                                 |
| Average<br>rows<br>scanned   | Average number of rows that the query scanned, excluding deleted values.                                                                                                    |
| Average<br>rows<br>returned  | Average number of rows that the query returned.                                                                                                    |
| Average<br>bytes<br>scanned  | Average number of bytes that the query scanned.                                                                                                    |
| Average<br>bytes<br>returned | Average number of data bytes returned from the queries, excluding transmission encoding overhead.                                                                                  |

Learn how to retrieve query statistics using SQL queries (/spanner/docs/query-stats-tables).